SSE-SP30T2 VELOCITY METER User's Manual

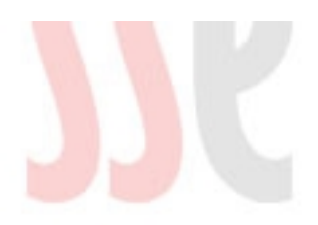

SSE Co., Ltd

# Contents

| I. GENERAL DESCRIPTION                                         | 1    |
|----------------------------------------------------------------|------|
| 1. SSE-SP30T2 Introduction                                     | 1    |
| 2. Component                                                   | 1    |
| II. SSE-SP30T2 SCREEN INFORMATION AND CONFIGURATION            | 7    |
| <u>1. The initial Screen</u>                                   | 7    |
| 2. Measuring Screen                                            | 8    |
| 3. View data                                                   | 9    |
| 4. Setting                                                     | . 11 |
| 5. Password screen for serial communication (optional feature) | 12   |
| 6. Transfer data to PC (optional feature)                      | 13   |
| 7. Graph                                                       | 14   |
| 8. Input distance between two sensors                          | 15   |
| 9. INPUT CORRECTION VALUE.                                     | 16   |
| 10. Change inner clock                                         | . 17 |
| 11. Memory reset                                               | 18   |
| 12. Beep Sound Setting                                         | 19   |
| III. INSTALLATION AND MEASUREMENT                              | 20   |
| 1. Installation.                                               | 20   |
| 2. Measurement                                                 | 24   |
| IV. TROUBLE SHOOTING                                           | 26   |
| V. TECHNICAL SUPPORT.                                          | 27   |

# CAUTION.

1. If you drop this Equipment, it seriously damaged and Reject A/S or Asked for a large amount of repairing charges.

2. Make sure no disinfectant or water gets into the equipment.

3. Check sensor order. Velocity must be measured from sensor 1 to sensor 2. If the order is wrong, change connection of two sensors each other.

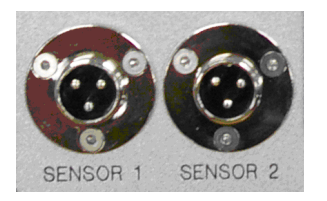

## I . General Description

#### 1. SSE-SP30T2 Introduction

SSE-SP30T2 is a velocity meter to measure door open or close velocity. User interface is improved by using touch screen. And rechargeable battery is built in, so user can measure velocity where isn't electricity nearby. In additional, SSE-SP30T2 includes serial communication with PC (as an optional feature). So user can transfer data from SSE-30T2 to PC, convert data to Excel file or another different file, and the program draws graph about data to check data trend easily.

#### 2. Component

(1) The whole unit

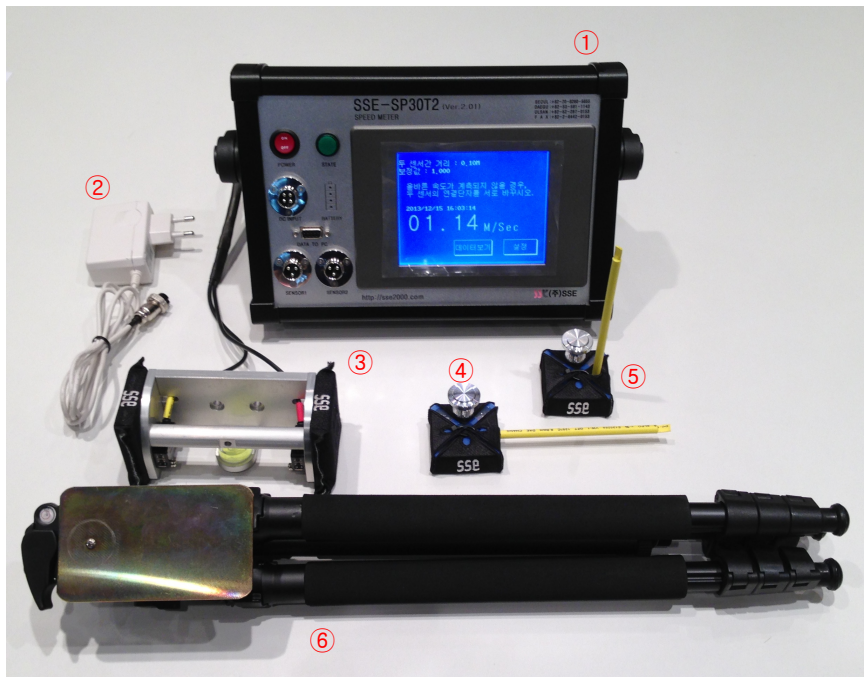

Picture 1-1. The Whole Unit

- 1. The Main Part
- 2. Power Adapter
- 3. Sensor Part
- 4. Side Door Close Velocity Measuring Stick
- 5. Trunk Rid Close Velocity Measuring Stick
- 6. Tripod

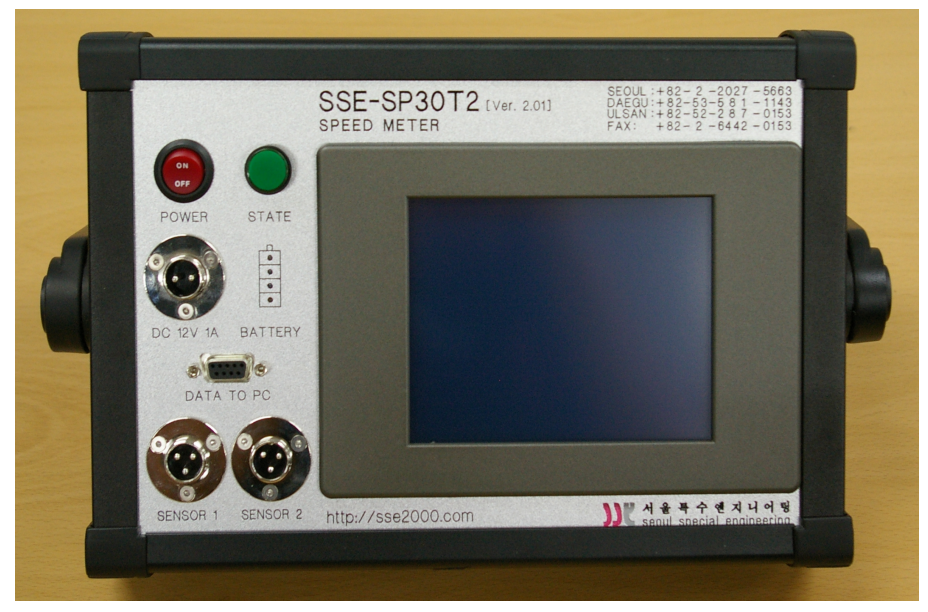

(2) Main part

Picture 1-2. Main part front view

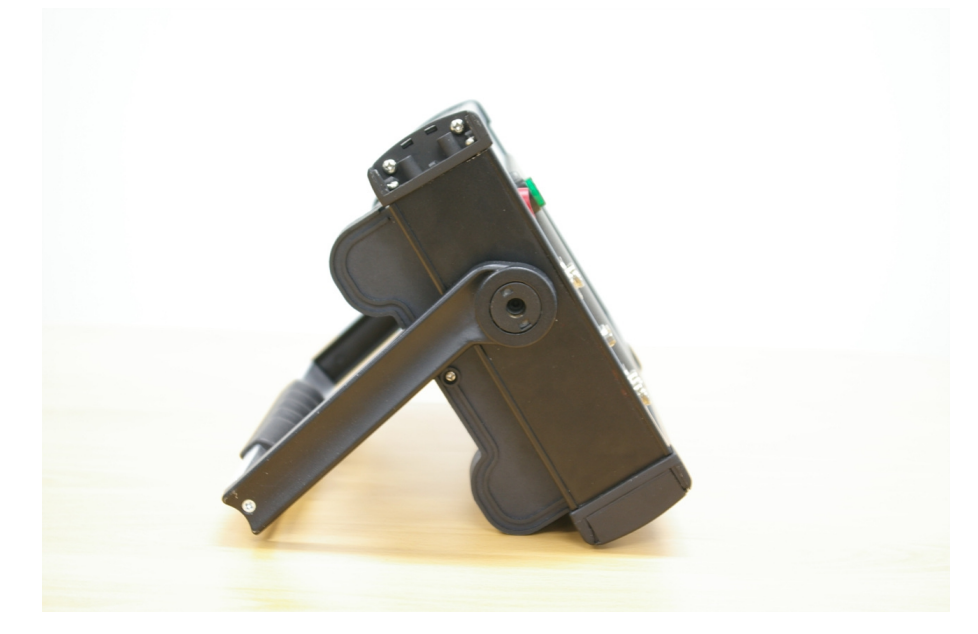

Picture 1-3. Main part side view

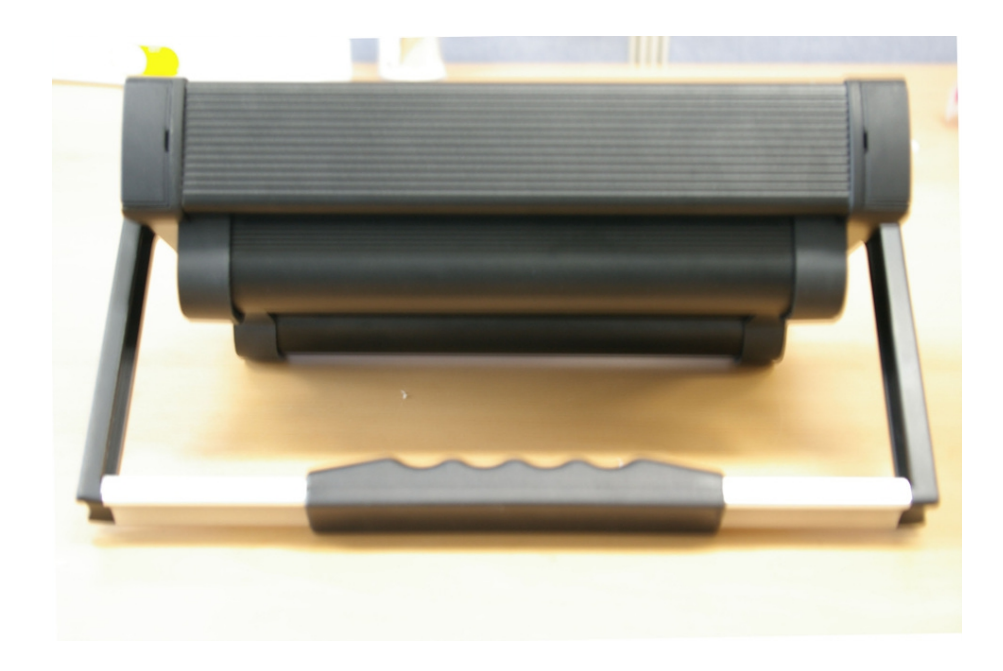

Picture 1-4. Main part back view

1) Specification

- Size: 326 \* 270 \* 178 mm
  Weight: 3.3kg
  Battery time: 10Hour
  Recharging Time: 10Hour

(3) Sensors

1) Specification

- · Detecting target: Min. ∮5 mm Opaque
- Detecting Distance: 1m
- Power supply: DC 12V

· Indication: Green LED (stabilized indication), Red LED (operation indication)

- · Ambient illumination

  - Sunlight: Max. 110001xIncandescent lamp: Max. 30001x
- Ambient temperature
  - Operation(-10 ~ 60℃) Storage(-25 ~ 70℃)
- · Ambient humidity
- Operation and storage:  $35 \sim 85\%$ RH (non-freezing condition) • Weight: Approx. 45g

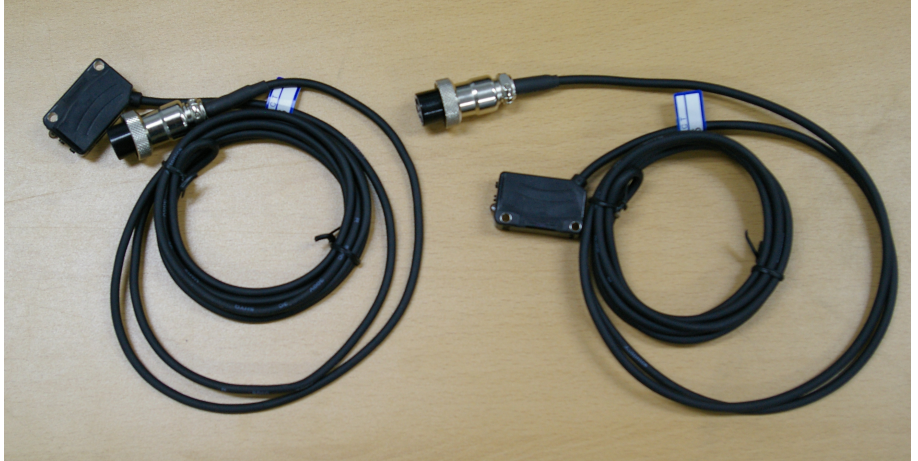

Picture 1-5. Sensors

- (4) Power adapter
  - 1) Specification
  - · Convert AC 220V -> DC 8.4V

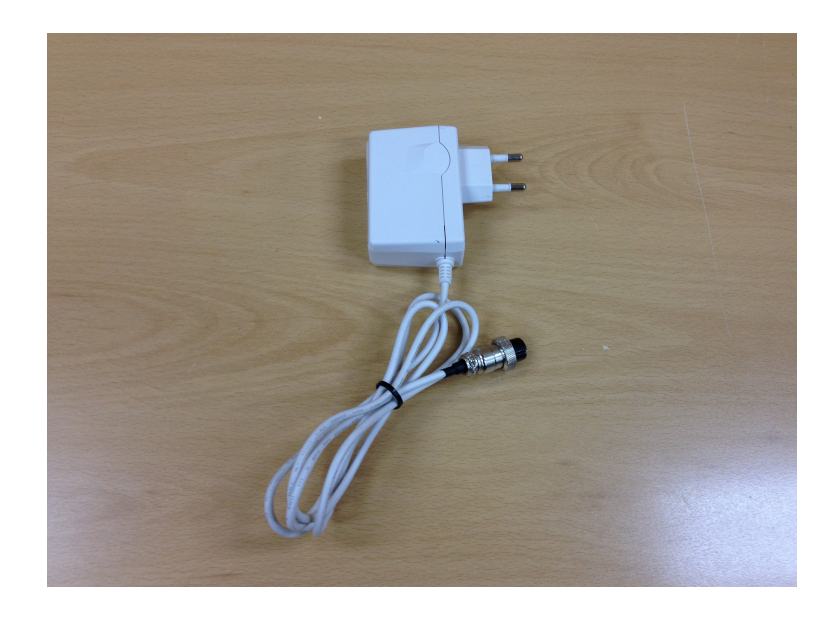

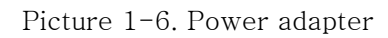

(5) Tripod

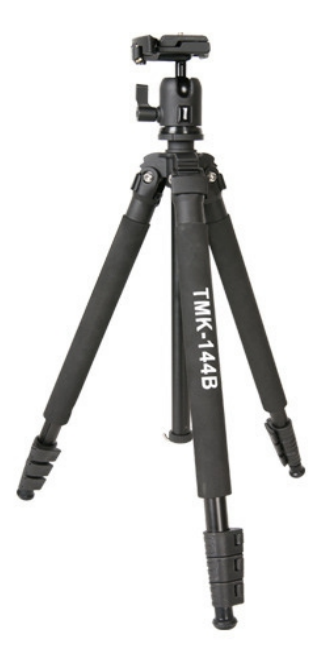

Picture 1-7. Tripod

#### (6) Case

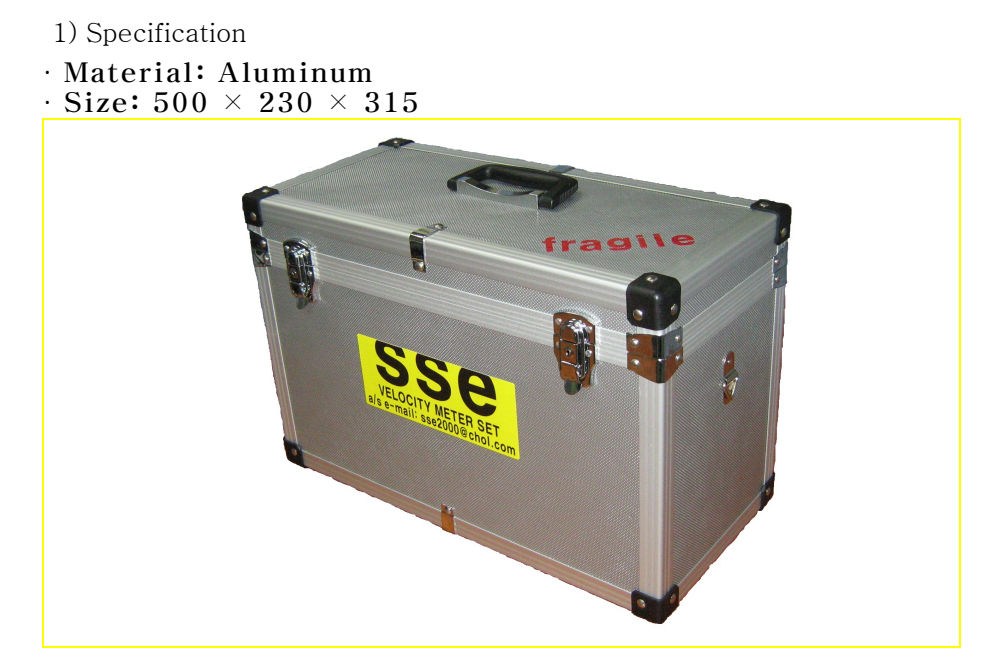

Picture 1-8. Case

# II . SSE-SP30T2 Screen Information and Configuration

1. The initial screen

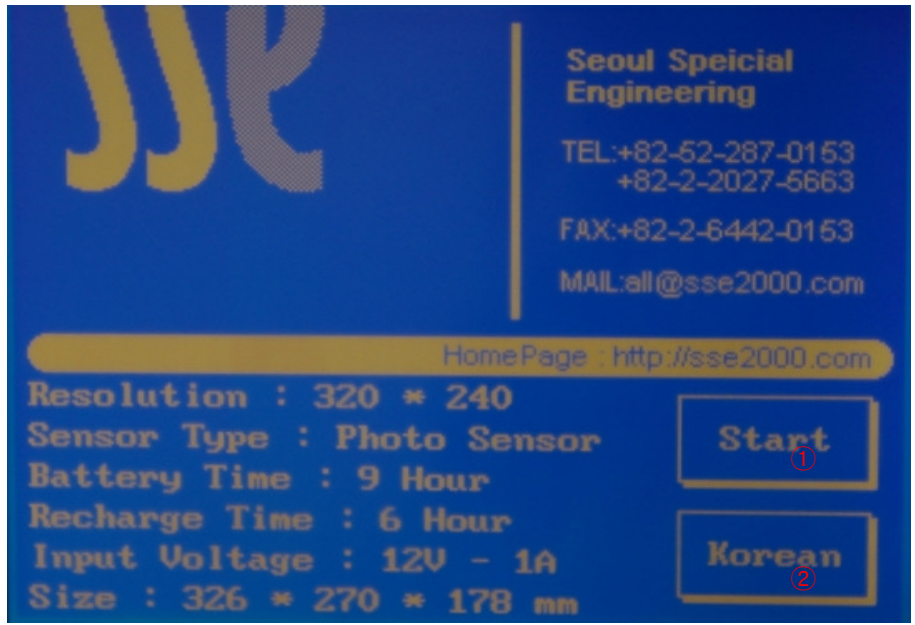

Picture 2-1. The initial screen

- (1) '①'Button to move page to measuring screen.
- (2) '(2)'Change language mode to Korean.

2. Measuring Screen

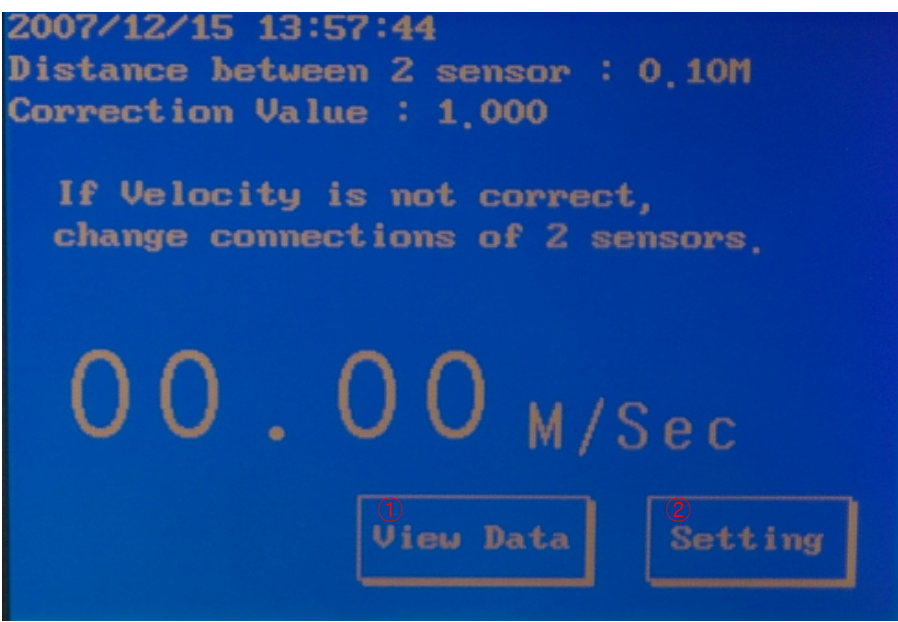

Picture 2-2. Measuring screen

(1) It's possible to measure velocity only on measuring screen. If measuring value has trouble, check distance between two sensors and correction value.

(2) '①'Button to move page to view data screen. View data screen shows last 100 data. If data storage is full, it overwrites oldest data,

(3) '2'Button to move page to setting screen. In setting screen, user can change distance between two sensors, correction value, and inner clock.

## 3. View data

|     | Time                | M/Sec |
|-----|---------------------|-------|
| 001 | 2007/12/15 14:01:29 | 02,10 |
| 002 | 2007/12/15 14:01:29 | 01.49 |
| 003 | 2007/12/15 14:01:28 | 01,50 |
| 004 | 2007/12/15 14:01:27 | 01,72 |
| 005 | 2007/12/15 14:01:26 | 01,31 |
| 006 | 2007/12/15 14:01:25 | 01,40 |
| 007 | 2007/12/15 14:01:24 | 01.27 |
| 008 | 2007/12/15 14:01:23 | 01,18 |
| 009 | 2007/12/15 14:01:23 | 01,18 |
| 010 | 2007/12/15 14:01:22 |       |
|     | To PC Graph         |       |

Picture 2-3. View data screen 1

(1)'①'Button to move page to next 10 data.

(2)<sup>(2)</sup>Button to move page to transfer data to PC(Optional feature).

(3)'(3)'Button to move page to graph screen

(4)'(4)'Button to move page to measuring screen.

|     | Time                | M/Sec |
|-----|---------------------|-------|
| 011 | 2007/12/15 14:01:21 | 01.57 |
| 012 | 2007/12/15 14:01:20 | 01.44 |
| 013 | 2007/12/15 14:01:19 | 01,79 |
| 014 | 2007/12/15 14:01:19 | 01.31 |
| 015 | 2007/12/15 14:01:18 | 01.35 |
| 016 | 2007/12/15 14:01:17 | 01,16 |
| 017 | 2007/12/15 14:01:15 | 01,97 |
| 018 | 2007/12/15 14:01:15 | 01,86 |
| 019 | 2007/12/15 14:01:14 | 01,79 |
| 020 | 2007/12/15 14:01:13 | 01,30 |
|     |                     | Main  |

Picture 2-4. View data screen 2

(5)'①'Button to move page to previous 10 data.

(6)<sup>(2)</sup>Button to move page to next 10 data.

| 2007/12/ | 15 14:02:47         |       |
|----------|---------------------|-------|
|          | Time                | M/Sec |
| 091      | 2007/12/15 14:00:25 | 01,33 |
| 092      | 2007/12/15 14:00:24 | 01.44 |
| 093      | 2007/12/15 14:00:23 | 01,83 |
| 094      | 2007/12/15 14:00:23 | 01,94 |
| 095      | 2007/12/15 14:00:22 | 01.63 |
| 096      | 2007/12/15 14:00:19 | 00,02 |
| 097      | 2007/12/15 13:58:55 | 01,25 |
| 098      | 2007/12/15 13:58:55 | 01,43 |
| 099      | 2007/12/15 13:58:54 | 01,24 |
|          | 2007/12/15 13:58:53 |       |
|          |                     |       |

Picture 2-5. View data screen 3

(7)'①'Button to move page to previous 10 data. It shows that 100 data is in storage.

#### 4. Setting

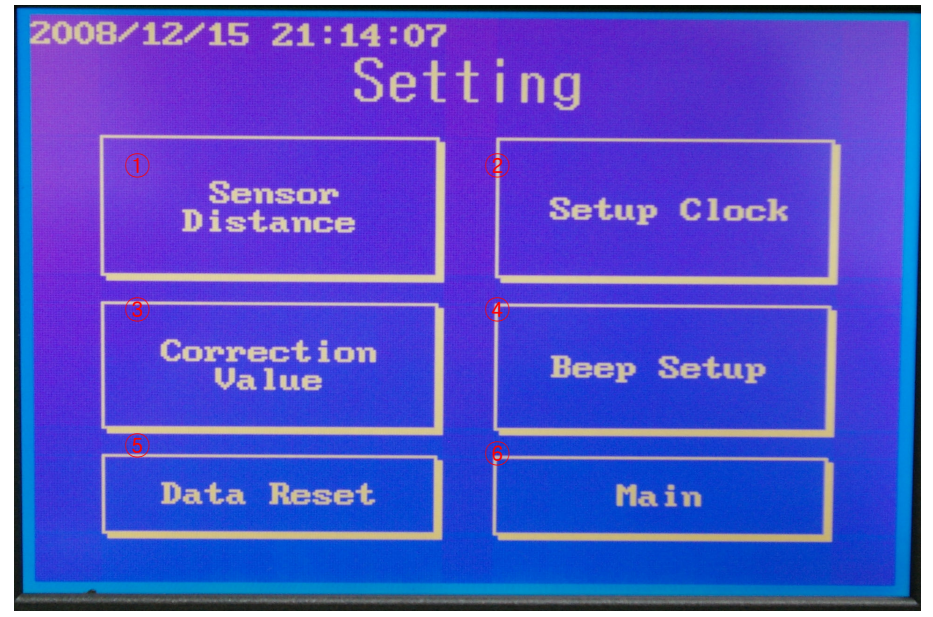

Picture 2-6. Setting screen

(1) In setting screen, user can setup distance between two sensors, correction value, and inner clock. Also if user touches data reset, all data, distance between two sensors, and correction value are initialized.

(2)'①'Button to move page to input distance between two sensors. For correct measurement, user should check distance between two sensors.

(3)<sup>(2)</sup>Button to move page to change inner clock.

(4)'(3)'Button to move page to input correction value. For correct measurement, user should check correction value.

(5) '**()**' Button to move page to Beep Sound Setting.

(6)'⑤'Button to initialize data, distance between two sensors, and correction value. Before initialization, equipment ask user to initialize or not. After initialization, user must input distance between two sensors and correction value because distance between 2 sensors and correction values become zero. If user doesn't input those values, user can't measure velocity.

(7)<sup>6</sup> Button to move page to measuring screen.

5. Password screen for serial communication (optional feature)

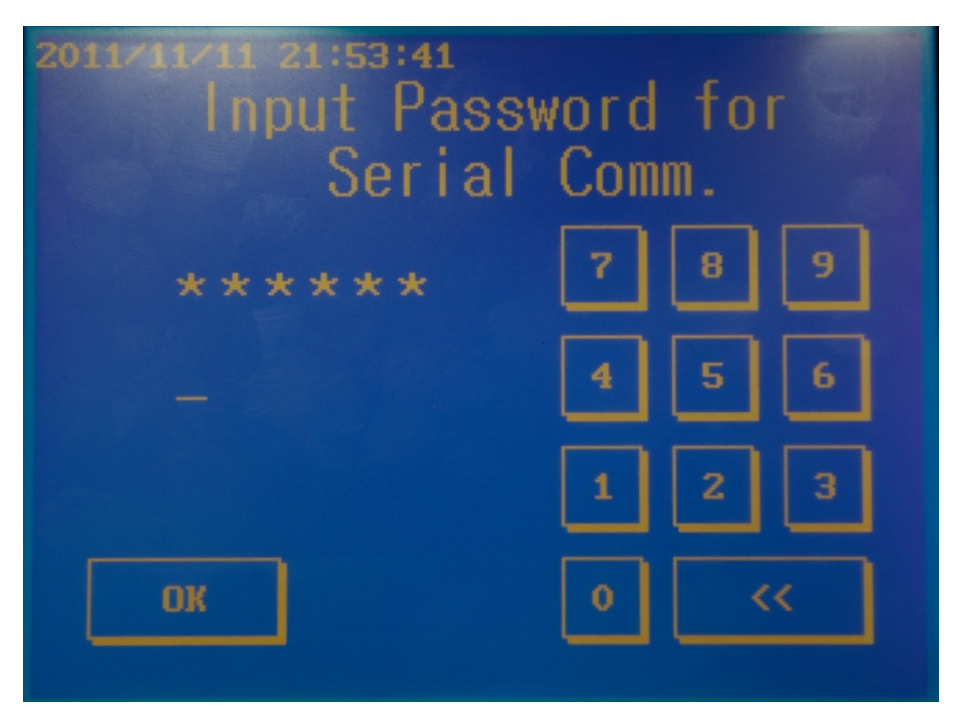

Picture 2-7. Screen to password

(1) If user inputs wrong password in password screen, it shows wrong password message.

This function is optional feature. So if user pays for this option, we send you a password for each equipment and PC program. This program services functions to convert from data to PC file format (like \*.xls, \*.txt) and draw a graph using data.

## 6. Transfer data to PC ( optional feature)

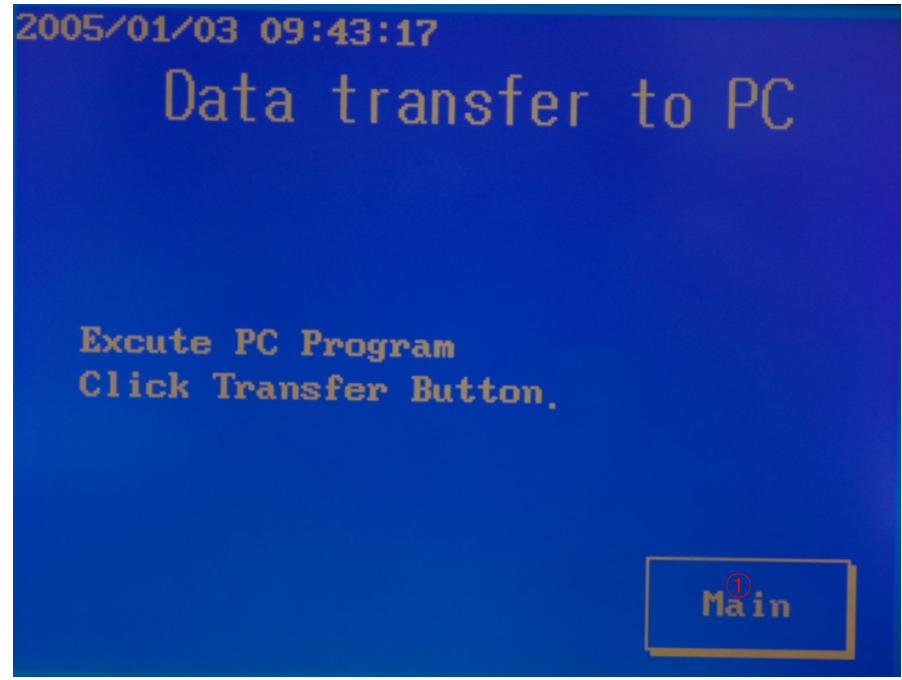

Picture 2-8. Screen to transfer data to PC

- (1) User can transfer data to PC. This function is optional feature.
- (2) 'D'Button to move page to measuring screen.

7. Graph

| 2008/1 | 2/15 21:15:28        |
|--------|----------------------|
| 3.8    |                      |
| Speed  |                      |
| M/Sec  |                      |
|        | mm                   |
| 0      |                      |
| 001    | 01.02 M/Sec < > Back |
| 2008/  |                      |

Picture 2-9. Graph screen

(1) In view data screen, if user touches 'Graph' button, this screen is shown. Screen shows last data value at first, and blinking 'O' means present value. '①', '②' are buttons to move blinking cursor right or left, and show value that cursor is blinking on the left side of '①'.

And if user touches '3', return to view data screen.

8. Input distance between two sensors

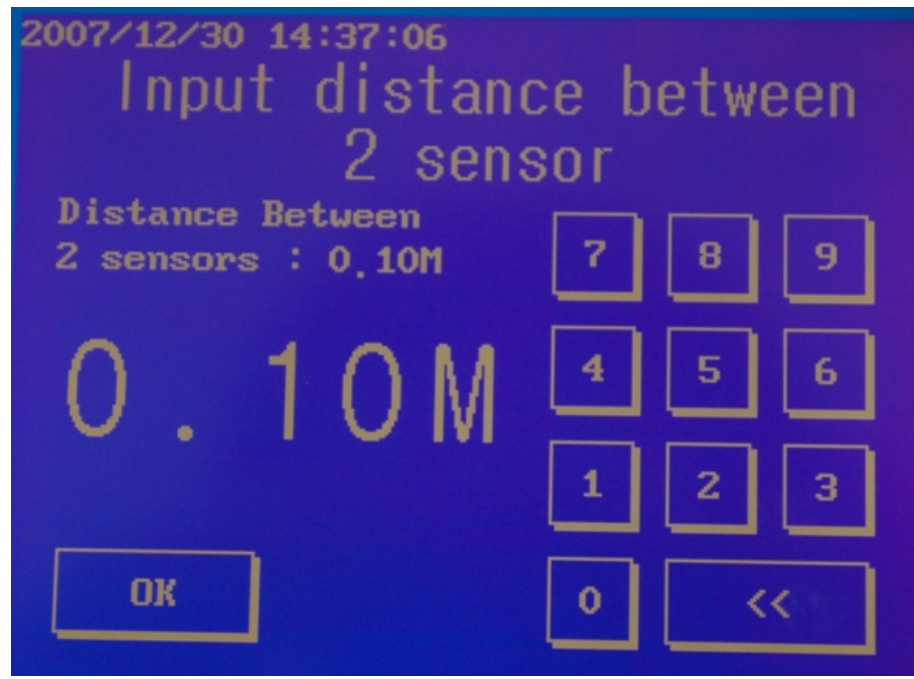

Picture 2-10. Screen to input distance between two sensors

(1) User can input distance value by keypad and OK button. If input value is zero, equipment displays error message on screen and moves input distance screen back.

#### 9. Input correction value

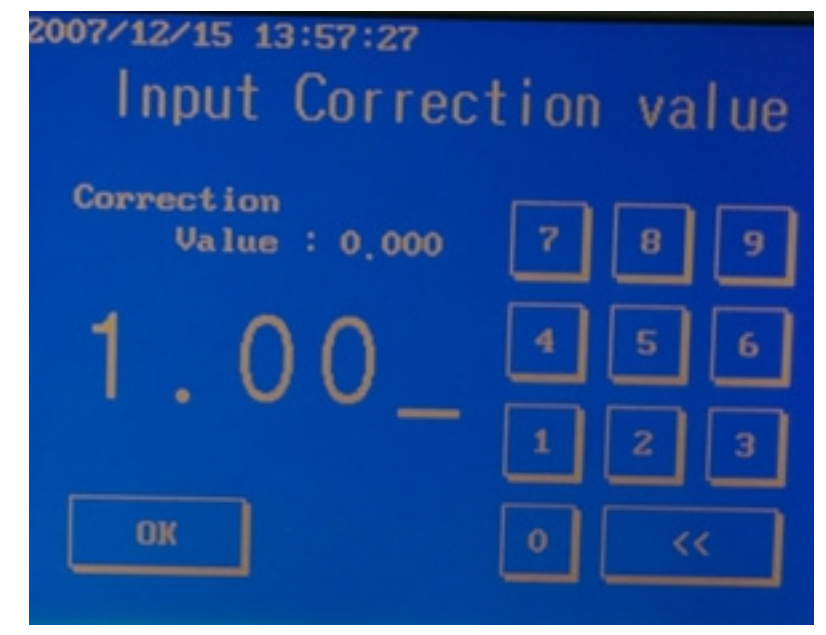

Picture 2-11. Screen to input correction value

(1) This is a screen to input correction value. Refer to below formula and input correction value.

Correction value = distance from door hinge to door lock / distance from door hinge to detecting part of sensor

### 10. Change inner clock

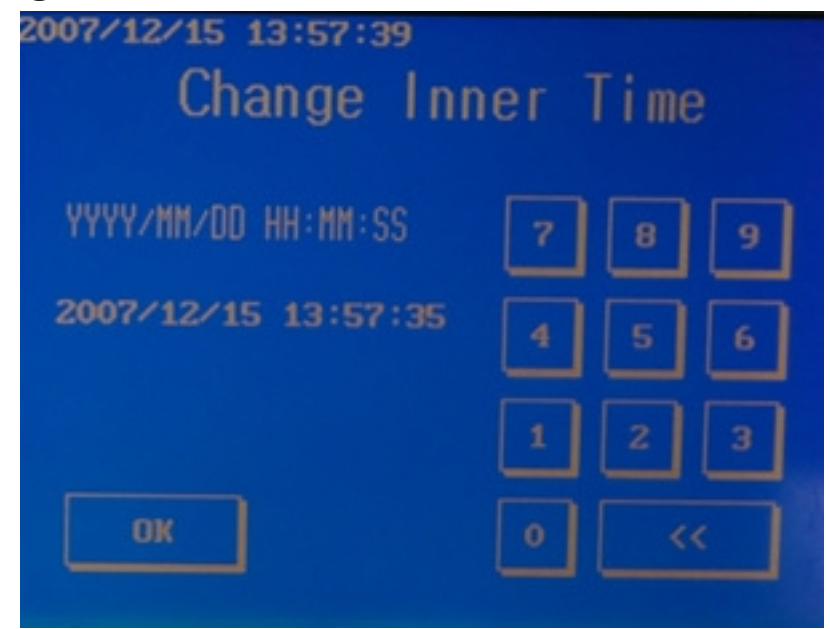

Picture 2-12. Screen to change inner clock

(1) This is a screen to change inner clock. Input inner clock by keypad and OK button. User must input time as YYYY/MM/DD HH:MM:SS form.

#### 11. Memory reset

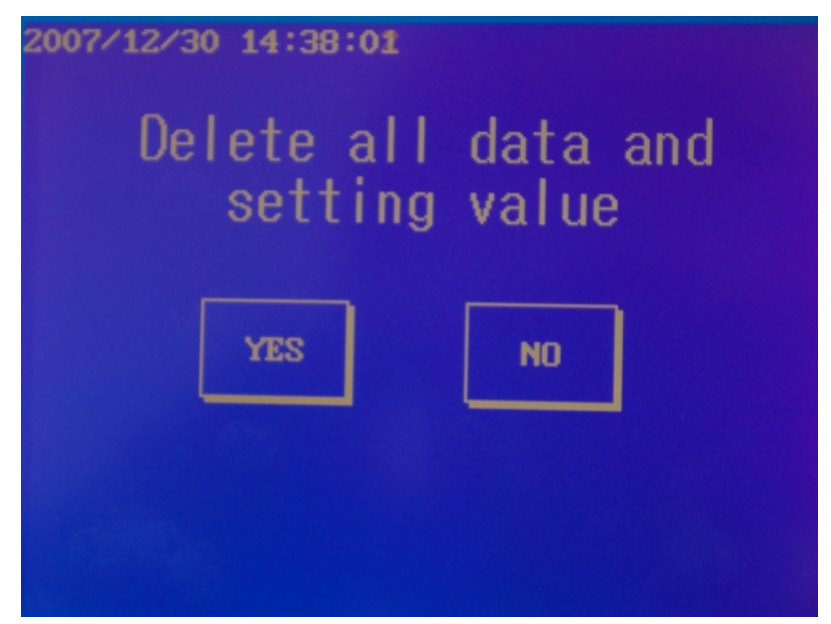

Picture 2-13. Screen to ask to reset memory or not

(1) This is screen to reset memory. If user touches data reset button in setting screen, equipment displays screen like this. If user touches 'Yes', clear all data, distance between two sensors, and correction value.

## 12. Beep Sound Setting

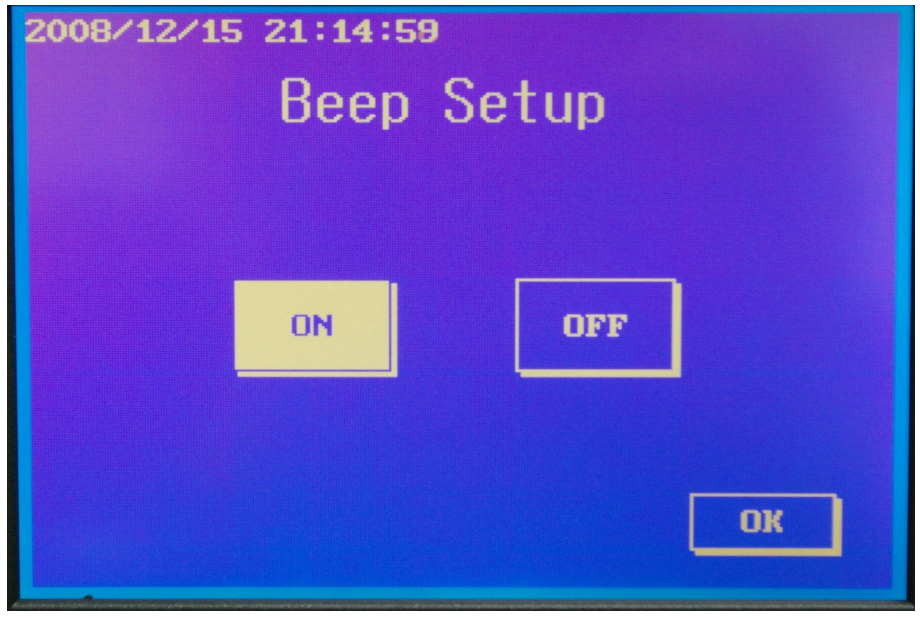

Picture 2-14. Screen to set beep sound

(1) This is screen to set beep sound. If you touch ON, the time that the sensor sensing, you can hear beep sound.

## ${\rm I\hspace{-.1em}I}$ . Installation and Measurement

## 1. Installation

(1) Connect power adapter. For reference, if user uses inner battery, it's not requirement.

(2) Connect sensor 1 and 2 like below picture.

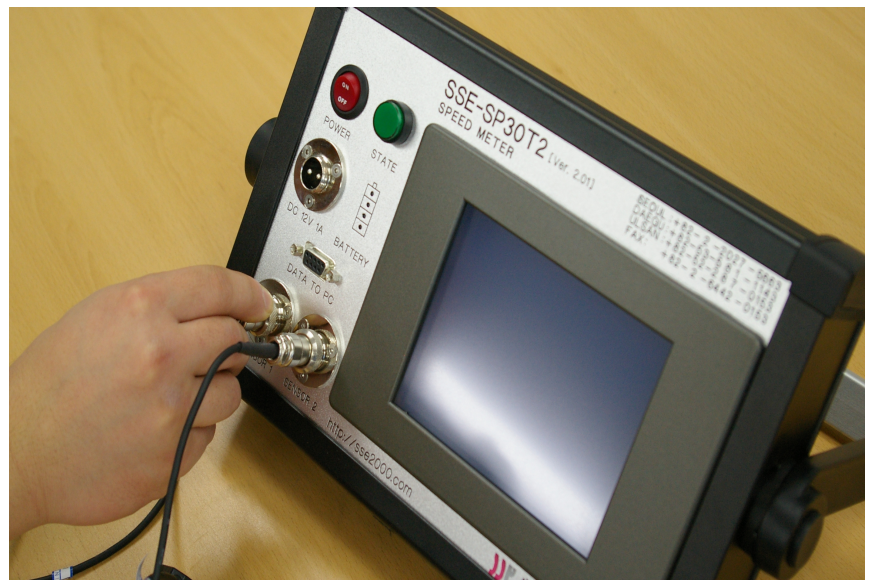

Picture 3-1. Connect Sensors

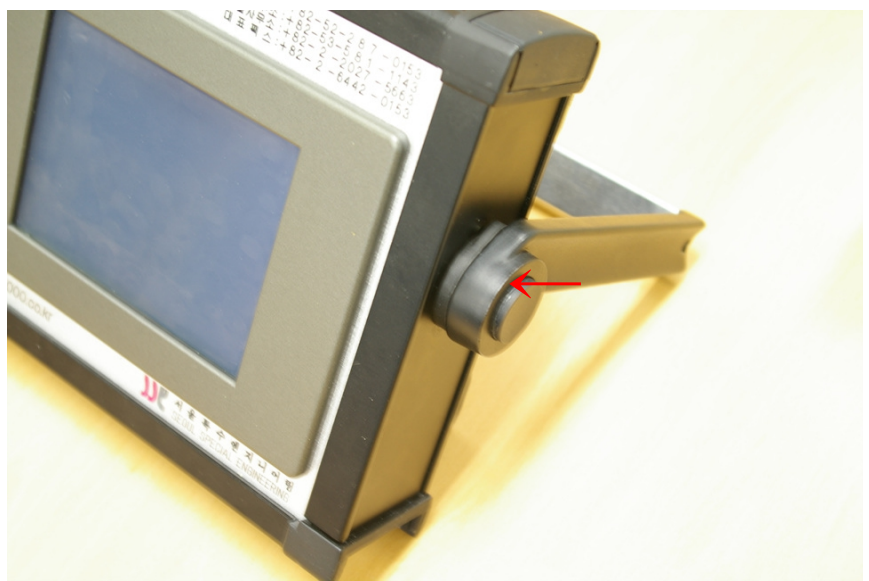

Picture 3-2. Handle turning button

\* If user presses handle turning button, user can turn a handle

(3) Tripod setting followed below steps

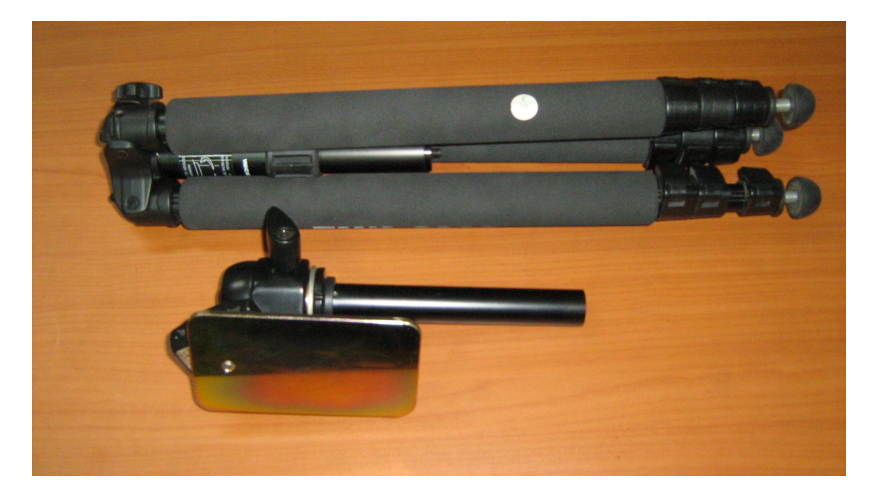

Picture 3-3. Initial state

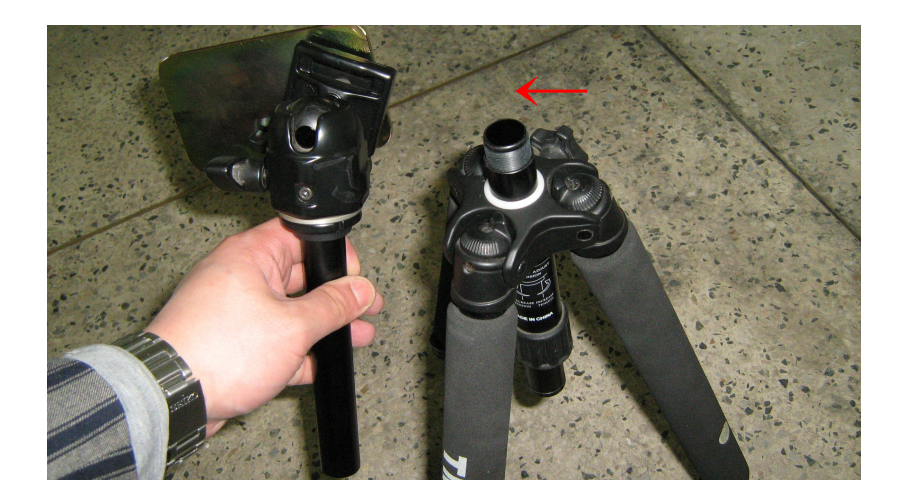

Picture 3-4. Put on the top of the screw

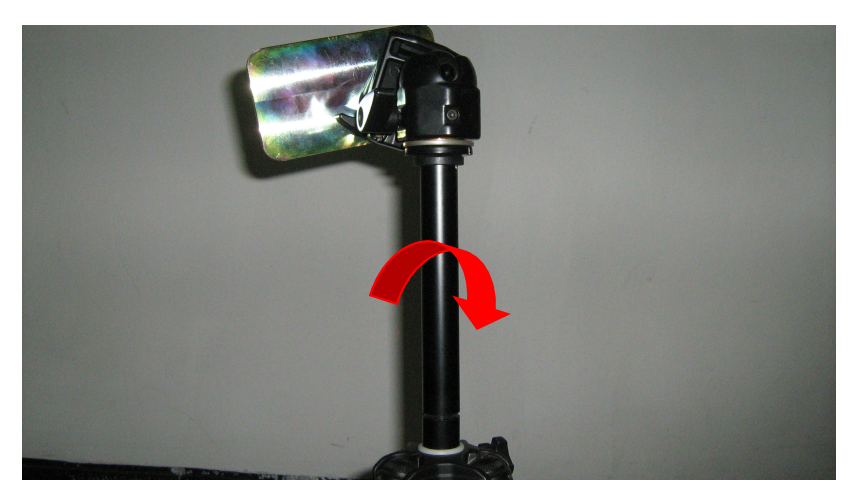

Picture 3-5. Turn the screw clockwise

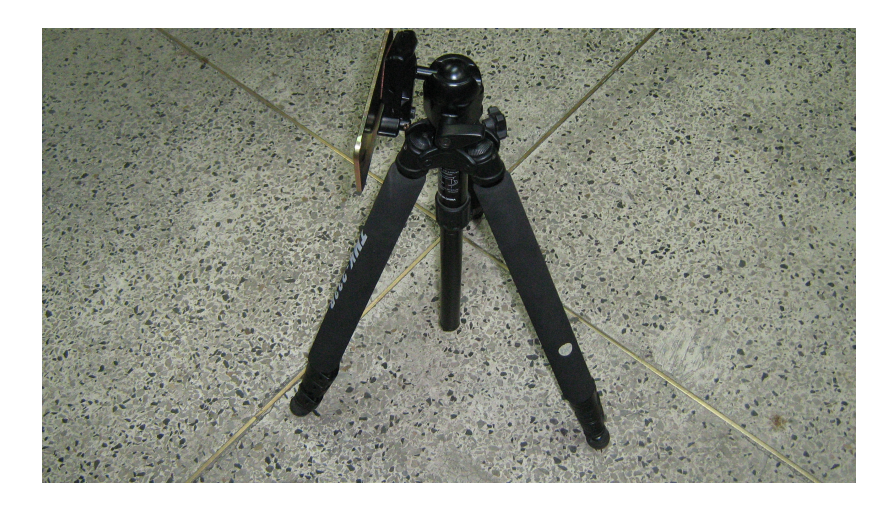

Picture 3-6. Final state

(4) Refer to below pictures, install sensor part and measuring stick.

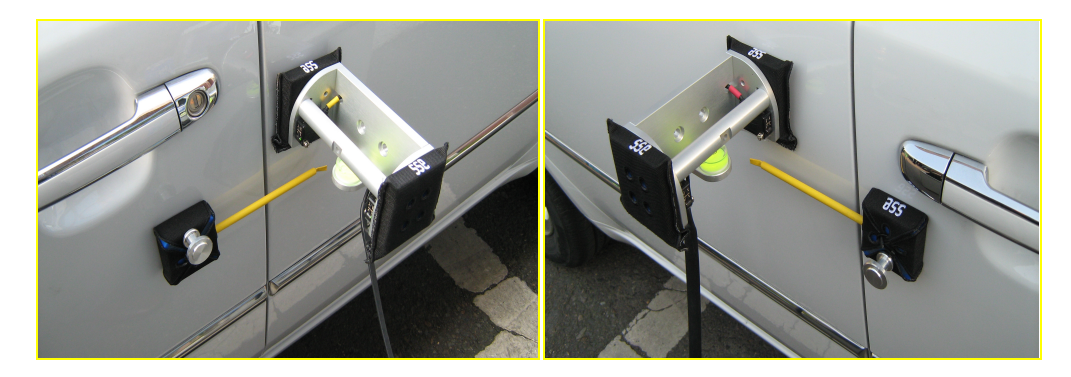

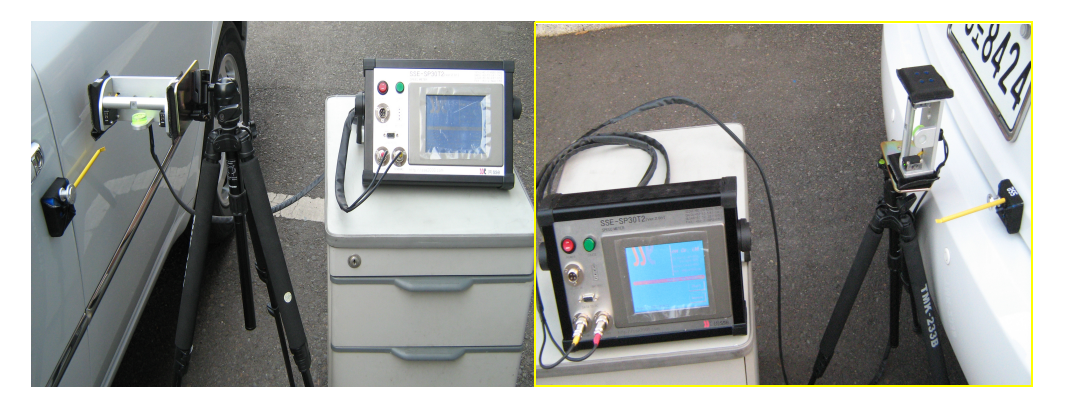

Picture 3-7. Installation example

#### 2. Measurement

(1) The principle of measurement

This velocity meter measures a difference between a time when a stick passes sensor 1 and a time when a stick passes sensor 2. And then velocity is calculated by next formula using distance between two sensor and correction value.

Door open or close velocity (M/Sec) = distance between two sensors(M) / a difference of times when a stick passes sensor 1 and sensor 2  $\times$  correction value

\* For measuring correct door close velocity, user must check that distance between two sensors and correction value are inputted correctly.

Distance between two sensors and correction value is a constant, so user must input those values. Correction value is calculated by below formula.

Correction value = distance from door hinge to door lock / distance from door hinge to detecting part of sensor

(2) How to measure

- 1) Install sensor part and measuring stick
- 2) Adjust sensor sensitivity

| Order | Sensitivity adjuster | Description                                                                                                    |
|-------|----------------------|----------------------------------------------------------------------------------------------------|
| 1     | (A)<br>MIN MAX       | Turn the sensitivity adjuster to the right from min.<br>sensitivity position and check(A) where the indicator is turned<br>on in "Light ON status".                                                                                                    |
| 2     | (A)<br>MIN MAX (B)   | Turn the sensitivity adjuster more to the right from min.<br>sensitivity position, check(B) where the indicator is turned on<br>and turn the adjuster to the left, check(C) where the indicator<br>is turned off in "Dark ON status".<br>**If the indicator is not lighted although the adjuster is turned<br>to the max. position, the max. position is(C). |
| 3     | (A) (C)<br>MIN MAX   | Set the adjuster at the center of (A) and (C).<br>Also setting of the optimum sensitivity, check the operation<br>is correct and lighting of stable indicator with sensing target<br>or without it. If the indicator is not lighted, please check the<br>sensing method again because sensitivity is unstable.                                               |

Picture 3-8. Setting the Sensor

- 3) Turn the power switch on and touch the start button to move page to measuring screen.
- 4) Open or close the door to measure velocity.

(Set the distance and correction value, if they are not configured.)

5) Velocity is measured from sensor 1 to sensor 2. If the order is wrong, you can get wrong value.

# IV . Trouble Shooting

| Duchland decemention     | Deferrere                                           |
|--------------------------|-----------------------------------------------------|
| Problem description      | Kelerence                                           |
| When user turns the      | Check inner battery by STATE button on main         |
| power switch on,         | part. If battery is discharged, connect power       |
| Equipment is still power | adapter to recharge battery.                        |
| off                      |                                                     |
| No measurement value     | Check connection of sensors. If sensors are         |
| when user measured.      | connected, a green lamp on sensor is turned on.     |
| Measurement value is     | In setting, check that distance between two         |
| 00.00M/Sec when user     | sensors and correction value are 0. If one of       |
| measured.                | they is 0, measurement value is always              |
|                          | 00.00M/Sec.                                         |
| Measurement value is     | Check sensor order. Velocity must be measured       |
| wrong when user          | from sensor 1 to sensor 2. If the order is wrong,   |
| Measured.                | change connection of two sensors each other.        |
| Sensor can't sense       | Adjust sensor sensitivity.(Refer to Picture 3-8)    |
| measuring stick          |                                                     |
| Time of inner clock is   | Inner clock uses inner battery. So if inner battery |
| wrong.                   | is discharged, time is reset. User must input time  |
|                          | in setting.                                         |

# V. Technical Support

If you have any question or comment, contact us using below contact information.

#### SSE Co., Ltd

Address: A-#1208 Gwangmyoung Techno Park, Soha-dong, Gwangmyoung-si, Gyeonggi-do, Korea Tel: +82-70-8260-5657 FAX : +82-2-6442-0153

Update: 2014-04-28

COPYRIGHT© SEOUL SPECIAL ENGINEERING Co., Ltd. ALL RIGHTS RESERVED.